# Содержание

| Настройка GUI, CKAT и WiFi HotSpot при включенном менеджменте сессий | 3                        |
|----------------------------------------------------------------------|--------------------------|
| Топология сети                                                       | . 3<br>. 3<br>. 4<br>. 4 |
| Последовательность действий при авторизации                          |                          |
| Установка виртуальных машин (ВМ)                                     |                          |
| Установка и настройка dpiui_vm                                       |                          |
| Установка и настройка cp_wifi_vm                                     | 4                        |
| Установка и настройка dhcp-isc на cp_wifi_vm                         | 5                        |
| Настройка СКАТ                                                       | 0                        |
| Настройка DPI и Hotspot через DPIUI1                                 | 2                        |
| Настройка Mikrotik 100.64.0.1                                        | 4                        |
| Настройка unifi network1                                             | 4                        |

# Hастройка GUI, CKAT и WiFi HotSpot при включенном менеджменте сессий

#### Топология сети

1. Подключить оборудование согласно топологии сети.

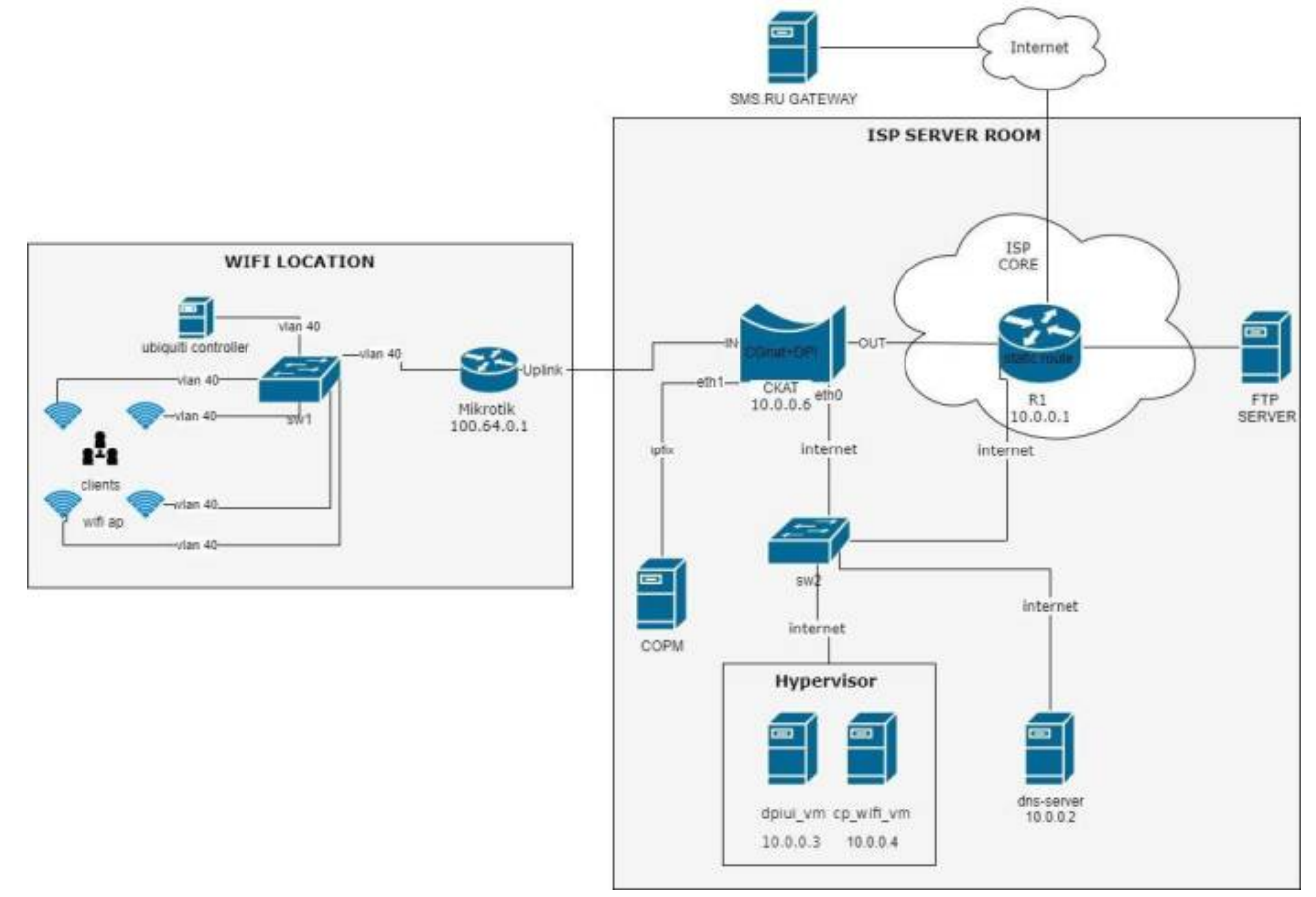

#### Последовательность действий при авторизации

- 1. Абонент подключается к сети WiFi
- 2. Появляется welcome page с информацией, что абонент должен открыть браузер и идентифицировать себя
- 3. Абонент отрывает браузер, при переходе на любой URL происходит переадресация абонента на страницу идентификации
- 4. Абонент вводит телефонный номер, запрашивает код доступа
- 5. Код доступа отправляется на телефонный номер через SMS
- 6. Абонент вводит полученный код доступа
- 7. Происходит запись сессионных куки на абонентское устройство с сохранением заданного периода, а также переход на запрошенный пользователем URL

# Установка виртуальных машин (ВМ)

- 1. Создать две виртуальные машины со следующими минимальными характеристиками:
  - o BM dpiui\_vm hardware\_recommendations
  - BM cp\_wifi\_vm Требования к оборудованию
- 2. Установить ОС на обе виртуальные машины. По ходу установки выбрать минимальную установку (minimal install).

После установки ОС открыть консоль и установить пакеты на обе ВМ: сначала

yum install epel-release

и после:

```
yum install nano tcpdump openssh-server openssh-clients
```

- 3. Выключить selinux на обоих ВМ:
  - Отредактировать файл /etc/sysconfig/selinux
  - Задать значение параметра SELINUX=disabled и перезагрузить ВМ

#### Установка и настройка dpiui\_vm

- 1. Установить DPIUI на dpiui\_vm по инструкции
- 2. Настроить сеть на обоих ВМ и СКАТ:

```
B00TPROTO=static
ONB00T=yes
IPADDR=10.0.0.x
NETMASK=255.255.255.0
GATEWAY=10.0.0.1
DNS1=10.0.0.2
```

IPADDR — указать для каждого хоста согласно схеме (или использовать свою адресацию).

3. Войти в GUI и добавить обе BM и СКАТ в разделе «ОБОРУДОВАНИЕ», следуя инструкции:

#### Установка и настройка cp\_wifi\_vm

- 1. Установить пакет wifi\_hotspot на BM cp\_wifi\_vm по инструкции:
- 2. Отредактировать конфиг файл для Hotspot:

nano /var/www/html/wifi\_hotspot/backend/.env

Изменить/добавить только эти строчки:

- 1. AAA\_HOTSPOT\_IP 10.0.0.4 Адрес NAS сервера, IPv4/IPv6, если неизвестно — 0.0.0.0
- 2. AAA\_HOTSPOT\_PORT 0

Порт NAS сервера, число, если неизвестно — 0

3. AAA\_HOTSPOT\_ID - 2

ИД точки подключения к сети передачи данных, целое число в диапазоне от 0 до 1000, необходимо заполнять для абонентов публичных WiFi-точек, соответствует идентификатору точки подключения в поле 1 из выгрузки точек подключения

- 4. AAA\_EXPORT\_ENABLED=1 Включить экспорт ААА
- 5. AUTH\_CODE\_LENGTH=4

Поменять количество символов в коде для SMS авторизации

ECЛИ ПРОПИСАН ПАРАМЕТР AUTH\_CODE\_LENGTH, ТО В ФАЙЛЕ /var/www/html/wifi\_hotspot/frontend/env.js установить значение:

AppEnv.AuthCodePlaceHolder = "0000";

В конце выполнить команду:

php /var/www/html/wifi\_hotspot/backend/artisan queue:restart

### Установка и настройка dhcp-isc на cp\_wifi\_vm

1. Установить пакет dhcp-isc:

yum install dhcp expect

- 2. Настроить скрипты статического ARP и конфигурационный файл dhcpd.conf:
  - Сначала конфигурационный файл dhcpd:

```
nano /etc/dhcp/dhcpd.conf
```

Поставить свои значения option domain-name и option ntp-servers!

```
ddns-update-style none;
authoritative;
db-time-format local;
log-facility local7;
subnet 100.64.0.0 netmask 255.255.252.0 {
  range 100.64.0.3 100.64.3.254;
  default-lease-time 600;
  max-lease-time 600;
  option subnet-mask 255.255.252.0;
  option broadcast-address 100.64.3.255;
  option routers 100.64.0.1;
  option ntp-servers <ntp-server>;
  option domain-name-servers 10.0.0.2;
  option domain-name "name.local";
  on commit {
      set ClientIP = binary-to-ascii(10, 8, ".", leased-address);
```

```
set ClientMac = concat (
      suffix (concat ("0", binary-to-ascii (16, 8, "",
substring(hardware,1,1))),2), ":",
      suffix (concat ("0", binary-to-ascii (16, 8, "",
substring(hardware,2,1))),2), ":",
      suffix (concat ("0", binary-to-ascii (16, 8, "",
substring(hardware,3,1))),2), ":",
      suffix (concat ("0", binary-to-ascii (16, 8, "",
substring(hardware,4,1))),2), ":",
      suffix (concat ("0", binary-to-ascii (16, 8, "",
substring(hardware,5,1))),2), ":",
      suffix (concat ("0", binary-to-ascii (16, 8, "",
substring(hardware, 6, 1))), 2));
      log(concat("Request: IP: ", ClientIP, " Mac: ", ClientMac));
 execute("/usr/local/etc/dhcpd/clients add drop.sh", "add",
ClientIP, ClientMac);}
 on release {
      set ClientIP = binary-to-ascii(10, 8, ".", leased-address);
      set ClientMac = concat (
      suffix (concat ("0", binary-to-ascii (16, 8, "",
substring(hardware,1,1))),2), ":",
      suffix (concat ("0", binary-to-ascii (16, 8, "",
substring(hardware,2,1))),2), ":",
      suffix (concat ("0", binary-to-ascii (16, 8, "",
substring(hardware,3,1))),2), ":",
      suffix (concat ("0", binary-to-ascii (16, 8, "",
substring(hardware,4,1))),2), ":",
      suffix (concat ("0", binary-to-ascii (16, 8, "",
substring(hardware,5,1))),2), ":",
      suffix (concat ("0", binary-to-ascii (16, 8, "",
substring(hardware, 6, 1))), 2));
      log(concat("Release: IP: ", ClientIP, " Mac: ", ClientMac));
      execute("/usr/local/etc/dhcpd/clients add drop.sh",
"drop rls", ClientIP, ClientMac);}
  on expiry {
      set ClientIP = binary-to-ascii(10, 8, ".", leased-address);
      log(concat("Timeout: IP: ", ClientIP));
      execute("/usr/local/etc/dhcpd/clients add drop.sh",
"drop exp", ClientIP);}
subnet 10.0.0.0 netmask 255.255.255.0 {
```

Создать директории и изменить её права:

```
mkdir /usr/local/etc/dhcpd/ && chown dhcpd:dhcpd
/usr/local/etc/dhcpd/
```

touch /usr/local/etc/dhcpd/clients\_add\_drop\_mysql.sh && touch

```
/usr/local/etc/dhcpd/clients add drop.sh
&& chown dpiacc:dpiacc /usr/local/etc/dhcpd/*
chmod 755 /usr/local/etc/dhcpd/
chmod 755 /usr/local/etc/dhcpd/*
Далее скопировать следующий скрипт в
/usr/local/etc/dhcpd/clients add drop.sh:
#!/usr/bin/expect -f
set METHOD [lindex $argv 0]
set IP ADDR [lindex $argv 1]
set MAC ADDR [lindex $argv 2]
set MAC ADDR [string toupper $MAC ADDR]
#Клиентский интерфейс на микротике:
set INT CLIENT "vWifi"
set status 0
#Запись dhcp-lease (start and end) в базе Hotspot
spawn /usr/local/etc/dhcpd/./clients_add_drop_mysql.sh "$METHOD"
"$IP ADDR" "$MAC ADDR"
expect "end mysql";
#Подключение к роутеру
spawn ssh -i /usr/local/etc/dhcpd/.ssh/id rsa admin+t@100.64.0.1 -
oStrictHostKeyChecking=no -oUserKnownHostsFile=/dev/null
expect {
    "password:" {send "\n";}
    "timeout" {set status 1;}
    ">" {}
}
if { $METHOD == "add" && $status == 0} {
send "ip arp add address=$IP_ADDR mac-address=$MAC ADDR
interface=$INT CliENT\r";
expect ">";
send "ip firewall address-list remove \[find address=$IP_ADDR
list=DROP CLIENTS\]\r";
expect ">";
send "log info \"ADD: $IP ADDR -- $MAC ADDR\"\r";
expect ">"
send "quit\r";
expect eof
} elseif { $METHOD == "drop_rls" && $status == 0} {
```

```
send "ip arp remove \[find mac-address=$MAC ADDR\]\r";
expect ">";
send "ip firewall address-list add address=$IP ADDR
list=DROP CLIENTS\r";
expect ">";
send "log info \"DROP RLS: $IP ADDR -- $MAC ADDR\"\r";
expect ">"
send "quit\r";
expect eof
} elseif { $METHOD == "drop exp" && $status == 0} {
send "ip arp remove \[find address=$IP ADDR\]\r";
expect ">";
send "ip firewall address-list add address=$IP ADDR
list=DROP CLIENTS\r";
expect ">";
send "log info \"DROP EXP: $IP ADDR\"\r";
expect ">"
send "quit\r";
expect eof
} elseif {$status == 0} {
send "quit\r";
expect eof
exit 1;
}
set status 0
#Подключение к СКАТ и прописывание статической записи абонента
spawn ssh -i /usr/local/etc/dhcpd/.ssh/id rsa dpisu@10.0.0.6 -
oStrictHostKeyChecking=no -oUserKnownHostsFile=/dev/null
expect {
    "password" {send "\r"}
    "timeout" {set status 1; exit 4}
    "\$" {}
if {$status == 0} {
send "/var/dpiui2/add captive portal auth ivstar.sh $IP ADDR\r"
expect "\$"
send "exit\r";
expect eof
```

И скопировать в /usr/local/etc/dhcpd/clients\_add\_drop\_mysql.sh скрипт для добавления в базу Hotspot данных о dhcp-lease:

#!/bin/bash
METHOD=\$1
IP\_ADDR=\$2
MAC ADDR=\$3

```
MYSQL CONNECT LEASEDB="mysql -u root -pvasexperts -Dwifi hotspot -
h 127.0.0.1"
if [ "$METHOD" = "add" ]; then
    echo "insert into hotspot aaa(TYPE,MAC,IP)
values("1",\""$MAC_ADDR"\",\""$IP_ADDR"\");" |
$MYSQL CONNECT LEASEDB
elif
   [ "$METHOD" = "drop rls" ]; then
    echo "insert into hotspot aaa(TYPE,MAC,IP)
values("2",\""$MAC ADDR"\",\""$IP ADDR"\");" |
$MYSQL CONNECT LEASEDB
elif
   [ "$METHOD" = "drop_exp" ]; then
    echo "insert into hotspot aaa(TYPE,MAC,IP)
values("2",\"""\",\""$IP ADDR"\");" | $MYSQL CONNECT LEASEDB
fi
echo "end mysql"
```

Включить сервер dhcpd и добавиить правило в firewall:

```
systemctl enable dhcpd
systemctl start dhcpd
firewall-cmd --permanent --add-service=dhcp
firewall-cmd --reload
```

3. Создать скрипт для переноса файла сессий на FTP:

```
mkdir /srv/aaa/
mkdir /srv/aaa/processed/
mkdir /srv/aaa/script/
touch /srv/aaa/script/script.sh
```

Скопировать содержимое в /srv/aaa/script/script.sh:

```
#!/bin/bash
FTP_ADDR="<ip ftp>"
FTP_USER="<user ftp>"
FTP_PASS="<password ftp>"
#Директория с AAA Hotspot
DIR="/var/www/html/wifi_hotspot/backend/storage/aaa_events"
ls $DIR | while read f; do
    curl --user $FTP_USER:$FTP_PASS --upload-file $DIR/$f
ftp://$FTP_ADDR/ISP/aaa/ > /dev/null 2>&1
```

```
mv $DIR/$f /srv/aaa/processed
```

и добавить на выполнение в cron:

```
crontab -e
*/5 * * * * /srv/aaa/script/script.sh
```

4. Создать открытый и закрытый ключ:

```
mkdir usr/local/etc/dhcpd/.ssh && cd usr/local/etc/dhcpd/.ssh
ssh-keygen -t rsa
```

Секретную фразу оставить пустой. Внимание! Перенести id.pub на СКАТ (10.0.0.6) и Mikrotik (100.64.0.1)!

• СКАТ (10.0.0.6): перенести файл по SSH на СКАТ и добавить в authorized\_keys

```
cat id.pub >> ~/.ssh/authorized_keys
```

• Mikrotik (100.64.0.1): перенести файл по SSH или через Web-интерфейс и сделать import:

```
user ssh-keys import public-key-file=id.pub user=admin
```

### Настройка СКАТ

1. Настроить на СКАТе DB для юзеров:

```
nano /etc/dpi/fastdpi.conf
udr=1
```

2. Настроить фильтрацию по федеральному списку:

```
black_list_sm=0
federal_black_list=1
#peдиpeкт на страничку
black_list_redirect=http://block.lan/
```

3. Задать класс по умолчанию:

```
class_order=0
```

- 4. Включить выгрузку IPFIX:
  - Настроить интерфейс ethl: nano /etc/sysconfig/network-scripts/ifcfgethl

BOOTPROTO=none ONBOOT=**yes** IPADDR=<**ip** address> PREFIX=24

netflow=8
netflow\_dev=eth1

```
netflow_timeout=20
netflow_full_collector_type=2
netflow_full_collector=127.0.0.1:1500
netflow_passive_timeout=10
netflow_active_timeout=20
netflow_rate_limit=30
ipfix_dev=eth1
ipfix_tcp_collectors=<ip:port ipfix collectors>
ipfix_meta_tcp_collectors=<ip:port ipfix collectors>
ipfix_observation=127
ipfix_dns_tcp_collectors=<ip:port ipfix collectors>
ipfix_nat_udp_collectors=<ip:port_ipfix_collectors>
```

5. Сделать трафик в class 7 минимальным:

```
tbf_class7=rate 1kbit
tbf_inbound_class7=rate 1kbit
```

- 6. Включить редирект на Captive portal: cp\_server=10.0.0.4 (ip cp)
- 7. Выключить NAT для приватных адресов: nat\_exclude\_private=1
- 8. Остальные настройки СКАТ:

```
ctrl_port=29000
ctrl_dev=lo
scale_factor=1
num_threads=2
class_order=0
mem_tracking_flow=1500000
http_parse_reply=1
rlimit_fsize=32000000000
```

 Заменить содержимое скрипта /var/dpiui2/add\_captive\_portal\_auth\_ivstar.sh на следующие:

```
#!/bin/sh
fdpi_ctrl load --service 5 --profile.name='hotspot_white_list_profile'
--ip $1
fdpi_ctrl load --service 11 --profile.name='NAT_PUBLIC_WIFI' --ip $1
fdpi_ctrl load --policing --profile.name='wifi_hotspot_auth_policing' -
-ip $1
```

10. Добавить открытый ключ для доступа с Hotspot на CKAT в файл /home/dpisu/.ssh/authorized\_keys:

```
#!/bin/sh
fdpi_ctrl load --service 5 --profile.name='hotspot_white_list_profile'
--ip $1
fdpi_ctrl load --service 11 --profile.name='NAT_PUBLIC_WIFI' --ip $1
fdpi_ctrl load --policing --profile.name='wifi_hotspot_auth_policing' -
-ip $1
```

Сохранить все изменения в файле /etc/dpi/fastdpi.conf и делаем reboot.

11. Настроить интерфейс eth0 для доступа к Hotspot и DPIUI

nano /etc/sysconfig/network-scripts/ifcfg-eth0

B00TPR0T0=none ONB00T=**yes** IPADDR=10.0.0.6 PREFIX=24 DNS1=10.0.0.2

### Настройка DPI и Hotspot через DPIUI

Настройка приоритизации по протоколам.

1. Перейти во вкладку Управление DPI → ПРИОРИТИЗАЦИЯ ПО ПРОТОКОЛАМ (DSCP) → Редактор

- cs0 что пропускаем
- cs1 что зажимаем тарифом
- cs7 что зажимаем глобально

Bittorrent cs7 default cs1 dns cs0 http cs0 https cs0

2. CG-NAT в CKATe: Перейти во вкладку Управление услугами → Услуги → CGNAT Создать профиль: Описание: NAT\_WIFI\\Тип: CGNAT Nat IP пул: <public ip> Число tcp сессий: 1000 (на абонента) Число udp сессий: 1000 (на абонента)

#### Настройка Hotspot:

- 1. Перейти во вкладку Управление услугами → Hotspot Web cepвep: WiFi-Hotspot (BM cp\_wifi\_vm заведенная ранее в DPIUI) Captive portal URL: https://10.0.0.4 (url cp) Время жизни сессии: 36000 URL для редиректа: https://google.ru (страница редиректа после успешной авторизации)
- Включить WiFi и SMS авторизацию SMS авторизацию через сервис sms.ru: Mетод: Post Url: https://sms.ru/sms/send
- 3. Тело (From):

api\_id = <**id** из личного кабинета sms.ru> to = [PHONE] msg = Ваш код для WIFI: [CODE]

#### Настройка тарифов Hotspot (в редакторе):

1. Тариф для авторизации:

```
htb inbound root=rate 5mbit ceil 5mbit burst 2500kbit cburst 2500kbit
htb_inbound_class0=rate 8bit ceil 5mbit burst 8bit cburst 2500kbit
htb inbound class1=rate 8bit ceil 8bit burst 8bit cburst 8bit
htb_inbound_class2=rate 8bit ceil 8bit burst 8bit cburst 8bit
htb inbound class3=rate 8bit ceil 8bit burst 8bit cburst 8bit
htb inbound class4=rate 8bit ceil 8bit burst 8bit cburst 8bit
htb inbound class5=rate 8bit ceil 8bit burst 8bit cburst 8bit
htb_inbound_class6=rate 8bit ceil 8bit burst 8bit cburst 8bit
htb inbound class7=rate 8bit ceil 8bit burst 8bit cburst 8bit
htb root=rate 100kbit ceil 100kbit burst 50kbit cburst 50kbit
htb class0=rate 8bit ceil 100kbit burst 8bit cburst 50kbit
htb class1=rate 8bit ceil 8bit burst 8bit cburst 8bit
htb_class2=rate 8bit ceil 8bit burst 8bit cburst 8bit
htb class3=rate 8bit ceil 8bit burst 8bit cburst 8bit
htb class4=rate 8bit ceil 8bit burst 8bit cburst 8bit
htb class5=rate 8bit ceil 8bit burst 8bit cburst 8bit
htb class6=rate 8bit ceil
                          8bit burst 8bit cburst 8bit
htb class7=rate 8bit ceil 8bit burst 8bit cburst 8bit
```

2. Тариф для бесплатного WiFi:

```
htb inbound root=rate 10mbit ceil 10mbit burst 5mbit cburst 5mbit
htb_inbound_class0=rate 8bit ceil 10mbit burst 8bit cburst 5mbit
htb inbound class1=rate 8bit ceil 10mbit burst 8bit cburst 5mbit
htb inbound class2=rate 8bit ceil 10mbit burst 8bit cburst 5mbit
htb inbound class3=rate 8bit ceil 10mbit burst 8bit cburst 5mbit
htb inbound class4=rate 8bit ceil 10mbit burst 8bit cburst 5mbit
htb inbound class5=rate 8bit ceil 10mbit burst 8bit cburst 5mbit
htb inbound class6=rate 8bit ceil 10mbit burst 8bit cburst 5mbit
htb inbound class7=rate 8bit ceil 8bit burst 8bit cburst 8bit
htb root=rate 10mbit ceil 10mbit burst 5mbit cburst 5mbit
htb class0=rate 8bit ceil 10mbit burst 8bit cburst 5mbit
htb class1=rate 8bit ceil
                          10mbit burst 8bit cburst 5mbit
htb class2=rate 8bit ceil
                          10mbit burst 8bit cburst 5mbit
htb class3=rate 8bit ceil
                          10mbit burst 8bit cburst 5mbit
htb class4=rate 8bit ceil
                          10mbit burst 8bit cburst 5mbit
htb class5=rate 8bit ceil
                          10mbit burst 8bit cburst 5mbit
htb class6=rate 8bit ceil
                          10mbit burst 8bit cburst 5mbit
                          8bit burst 8bit cburst 8bit
htb class7=rate 8bit ceil
```

3. Услуги: Перейти к управлению услугами, включить CGNAT и выбрать профиль NAT\_WIFI 4. Белый список: Перейти во вкладку Управление услугами → Услуги → Черные и белые списки. Выбрать нужный профиль и создать список: ip 10.0.0.4 (ip cp) Если для CP есть запись в DNS, то добавить так: cn example.com Сохранить настройки через интерфейс.

# Настройка Mikrotik 100.64.0.1

1. Настроить клиентский интерфейса Mikrotik Обновить до Router OS 6.48.x

```
/interface vlan
add arp=reply-only arp-timeout=10m interface=sfp1 name=vWifi vlan-id=40
/ip settings
set icmp-rate-limit=5 rp-filter=strict
/ip address
add address=100.64.0.1/22 interface=vWifi network=100.64.0.0
/ip dhcp-relay
add dhcp-server=10.0.0.4 disabled=no interface=vWifi local-
address=100.64.0.1 name=relay1
/ip dns
set servers=10.0.0.2
/ip route
add distance=1 dst-address=10.0.0.4/32 gateway=<указать шлюз> pref-
src=100.64.0.1
/system clock
set time-zone-name=Europe/Moscow
/system ntp client
set enabled=yes primary-ntp=<указать ntp сервер>
/tool bandwidth-server
set authenticate=no enabled=no
```

2. Настроить IP связь между DHCP/Hotspot и Mikrotik

# Настройка unifi network

- 1. Настроить точки ubiquiti:
  - Установить unifi network на сервер
  - Настроить DHCP для выдачи настроек точкам
  - Если точки и контроллер в разных подсетях, то в DHCP указать option 43 и

присвоить ей значение IP контроллера (в формате hex) используя инструкцию: https://help.ui.com/hc/en-us/articles/204909754-UniFi-Device-Adoption-Methods-for-Remo te-UniFi-Controllers

Внимание! Нужно переключиться на старый интерфейс, для этого надо отжать рычажок в System Settings → New USER Interface

- 2. Настроить Сеть и прочее:
  - Перейти в настройки и далее в Network
     Создать новою сеть и указать vlan 40 и название WiFi-Client, шлюз указать как
     100.64.0.1/22, остальное по желанию
  - Перейти в настройки и далее в Guest Control
     B Pre-Authorization Access указать IP Hotspot (10.0.0.4)
  - Перейти в настройки и далее в Wireless Networks
    - Создать WiFi сеть
    - Cpasy открыть ADVANCED OPTIONS
    - Вписать любое имя/SSID
    - Поставить галочку напротив Enabled
    - Поставить галочку напротив Open
    - Поставить галочку напротив Guest Policy
    - В Network выбрать WiFi-Client
    - Поставить галочку напротив Block LAN to WLAN Multicast and Broadcast Data
    - Поставить галочку напротив Allow BSS Transition with WNM
    - Поставить галочку напротив Block Tunneled Link Direct Setup (TDLS) connections
    - Поставить галочку напротив Isolates stations on layer 2 (ethernet) level
  - Нажать Save